## Schedule an Advising Appointment - Service Based Advising

To schedule an Advising Appointment:

- 1. Navigate to your Student Home screen.
- 2. Click the Get Advising button at top right.

Note: The button text may have been customized by your school to say something like "Make an Advising Appointment" or "Schedule at the Advising Center".

|          | -181                                              |           |                          |            |                            |     |              |         |                      | Fall 2015 - Q. ? 🔿 -                     |
|----------|---------------------------------------------------|-----------|--------------------------|------------|----------------------------|-----|--------------|---------|----------------------|------------------------------------------|
| =        |                                                   |           |                          |            |                            |     |              |         |                      | <u></u>                                  |
| î        |                                                   | Stuc      | lent Home                |            |                            |     |              |         |                      |                                          |
| $\simeq$ | Class Information Reports Calendar Send a Message |           |                          |            |                            |     | Get Advising |         |                      |                                          |
| 蔮        |                                                   | Class     | es This Term             |            |                            |     |              |         |                      | Get Tutoring                             |
| ۹        |                                                   | Actions + |                          |            |                            |     |              |         |                      | Quick Links                              |
| <b>.</b> |                                                   |           | CLASS NAME               | PROFESSOR  | DAYS/TIMES                 | MID | FINAL        | ABSENCE | TAKE ACTION          | Take me to                               |
| ÷Ö:      |                                                   |           |                          |            | Ended on 12/31/2015        |     |              |         | Request Tutor Appl.  | School Information                       |
|          |                                                   |           | A201+1 Advance Algebra   | ArEinstein | MWF 8:30a-9:30a<br>Room 14 | ^   | 8            | 0(0)    | Schedule Tutor Appt. |                                          |
|          |                                                   |           |                          |            | Ended on 12/31/2015        |     |              |         | Bequest Tutor Appt.  | Upcoming Appointments                    |
|          |                                                   | 0         | AW400-1 Advanecd Warfare | Tom Clancy | W0.0.00. 10.00.            | C   | A            | 0(0)    |                      | Very low as a companies and allower over |

## 3. Select the Reason for your visit (why you'd like to meet with an advisor). Then, click Next.

| Schedule Advising Appointment                                                                                         |
|----------------------------------------------------------------------------------------------------|
| Reason Location & Advisor Time Select Confirm                                                                         |
| To help you get advising quickly, please tell us why you'd like to meet with an advisor.           Advising         * |
| \$<br>Choose from the following options and click Next. Make a I&i Adv. Appointment *                                 |
| Next ►                                                                                                    |

4. Optionally, you select the Location and Advisor(s) you would prefer for the appointment. You will have the option to choose your assigned advisor(s) if available or other advisors. Click **Next**.

|         | Schedule Advising Appointment                 |
|---------|-----------------------------------------------|
| în<br>∞ | Reason Location & Advisor Time Select Confirm |
| 莭       |                                               |
| Q       | What location do you prefer?                  |
|         | Which advisor? You may select more than one.  |
| •       | (# panulus; val                               |
|         | ✓ Back Next ►                                 |

Note: At any point, if you need to go back and make a change to your selections, click the Back button at bottom left.

## 5. Select an available Morning or Afternoon.

izi ~41

|               | Schedule Advising Appo | intment                     |                           |                         |                    |                  |
|---------------|------------------------|-----------------------------|---------------------------|-------------------------|--------------------|------------------|
| Â             |                        | Reason                      | Location & Adv            | fisor                   | Time Select        |                  |
| t             |                        | prev meek                   | Appoi                     | ntment Times This       | Week               | next week        |
| Q<br><b>%</b> |                        | Mon, Jan 04                 | Tue, Jan 05<br>Morning    | Wed, Jan 06             | Thu, Jan 07        | Fri, Jan 08      |
| ۰             |                        | NA <sup>10</sup>            | 13 Auditelie              | 1) Available            | 13.Austable        | 13 Australia     |
|               |                        | 15 Avelable                 | 19 Avelable               | 19 Available            | 19 Available       | 19 Available     |
|               |                        | Can't find a time that work | s in the next couple of v | veeks? View Walk-in Tir | nes or Request Adv | sing Appointment |
|               |                        | <ul> <li>Back</li> </ul>    |                           |                         |                    | Next +           |

If you can't find a time that works for you, you may also have the options to View Walk-in Times or Request Advising Appointment.

6. Select an available time. Then click Next.

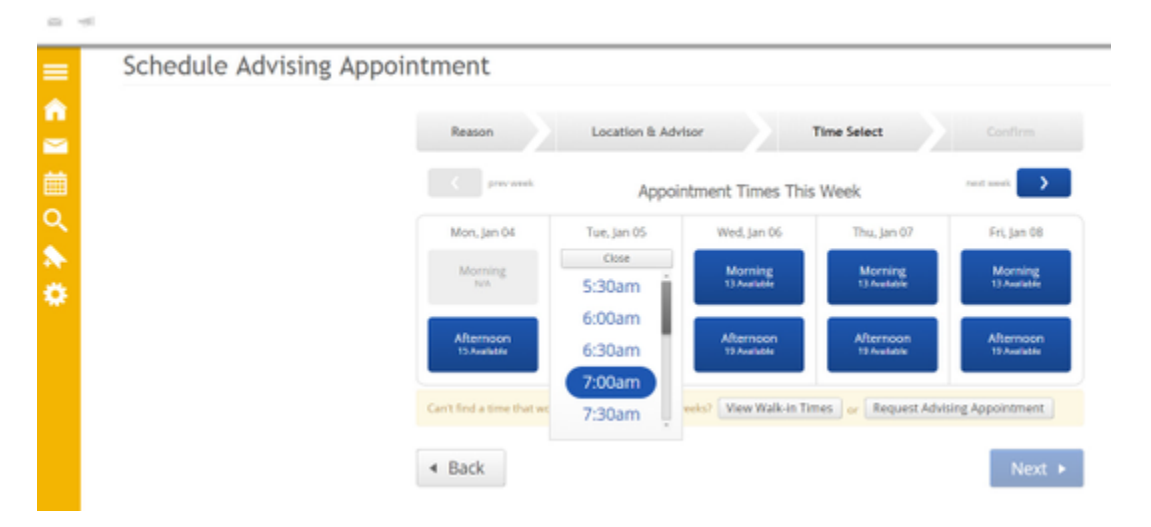

7. Please fill in comments if there is anything specific you would like to discuss with your advisor.

If you would like to receive an email appointment reminder, click the Send Me an Email button.

If you would like to receive a text message appointment reminder, please click the **Send Me a Text** button and enter your cell phone number. Then click the **Confirm Appointment** button.

|             | Schedule Advising Appoin | itment                                                                                              |                                                                                     |
|-------------|--------------------------|----------------------------------------------------------------------------------------------------|-------------------------------------------------------------------------------------|
|             |                          | Reason Location & Advisor<br>Your appointment has not been scheduled yet. Ple                       | Time Select Confirm ase review and click Confirm Appointment to complete.           |
| Q<br>♠<br>♥ |                          | Appointment Details<br>Who: Robert Foster with<br>Taj Alexander<br>Why: Make a (8) Adv. Appointment | When: Tuesday, January 05<br>7:00am - 7:30am<br>Where: Bryant-Denny Athletic Center |
|             |                          | ds there anything specific you would like to docuss with Tay ?<br>I will see you there!<br>Thanks   | Would you like to get a remonder?<br>Send Me an Small Send Me a Test                |
|             |                          | < Back                                                                                              | Confirm Appointment                                                                 |

8. The system will display a confirmation screen with the details of your appointment.

| Schedule Advising App | pointment                                                                                                    |                                                                                             |
|-----------------------|----------------------------------------------------------------------------------------------------|---------------------------------------------------------------------------------------------|
|                       | Reason Location & Advisor                                                                                                    | Time Select Confirm                                                                         |
|                       | Success! Your Appo                                                                                                    | pintment Has Been Created                                                                   |
|                       | Appointment Details<br>Whe: Robert Foster with Taj Alexander<br>Why: Make a (&) Adv. Appointment<br>When: Tue Jan 05, 2016 07:00 am - 07:30 am<br>Where: Bryant-Denny Athletic Center | What would you like to do now?<br>Create Another Appointment<br>View My Calendar<br>Go Home |

Once saved, users will receive an email confirmation of the appointment.

## An Appointment has been Scheduled.

You have been sent this email because an appointment has been scheduled for a student that has been assigned to you. Details are included below.

| Attendees:<br>Robert Foster (c. 2054878855) |
|---------------------------------------------|
| Organizer: Taj Alexander                    |
|                                             |
| Type: Advising Appointment                  |
| Topic: Make a (&) Adv. Appointment          |
| Comments:                                   |
| Robert Foster: I will see you there!        |
| Thanks                                      |
| Location: Bryant-Denny Athletic Center      |
| Date of Appointment: Jan 05 2016            |
| Time: 7.00a-7:30a                           |
|                                             |